#### Sustainable Architecture Prof. Avlokita Agrawal Department of Architecture and Planning Indian Institute of Technology, Roorkee

## Lecture – 54 Whole Building Performance – IV

Good morning. Welcome to this 4th lecture of this week, where we are learning this Software for Whole Building Simulation and in the previous lecture, we have already created the building, geometry, we have input the activity schedules, we have input the different parameters related to the activity of the building which is going to be performed in the building, we have already put in the parameters related to the construction of the building. So, we already have put in the values for the walls, roof, windows, openings and also the design of the openings as far as its distribution is concerned which is window wall ratio.

So, today, we will be looking at the active parameters. So, we will be looking at the artificial lighting and HVAC input parameters. All the parameters which we have done so far were either going to remain constant for the base builsing and proposed building or they are the passive parameters, passive design parameters.

Here, when we are talking about artificial lighting, we will largely be talking in terms of lighting power density and when we are talking about HVAC, we will be talking about the coefficient of performance the COP of HVAC which is going to bring in the difference between the performance of a base case and the proposed case.

Now, just as we have done for the construction, the materials for the base case, the values for LPD and COP for a base case come directly from the codes. So, here again the relevant code is ASHRAE 90.1 or we can take the values from ECBC whichever is relevant. So, we directly, depending upon the type of the building and usage of the building, we will take these prescriptive values from the codes and put them in.

So, let us see how do we input all these values in our software and in the model that we have created so far and we are continuing with the same model. I just hope that you have already created the building and you are following the steps along with me. It does not necessarily need to be an office building and the same building that I am creating, you

can pick up any drawing, you can pick up any building and you can continue to create it with me. I reiterate if you have any problems, kindly write to me, I will try to respond back immediately. So, that you do not have problems.

In addition, there are ample tutorials which are available, you can simultaneously take help of that, but in case of any problem, come back to us. So, let us switch to the software screen now and let us input the parameters related to lighting and HVAC.

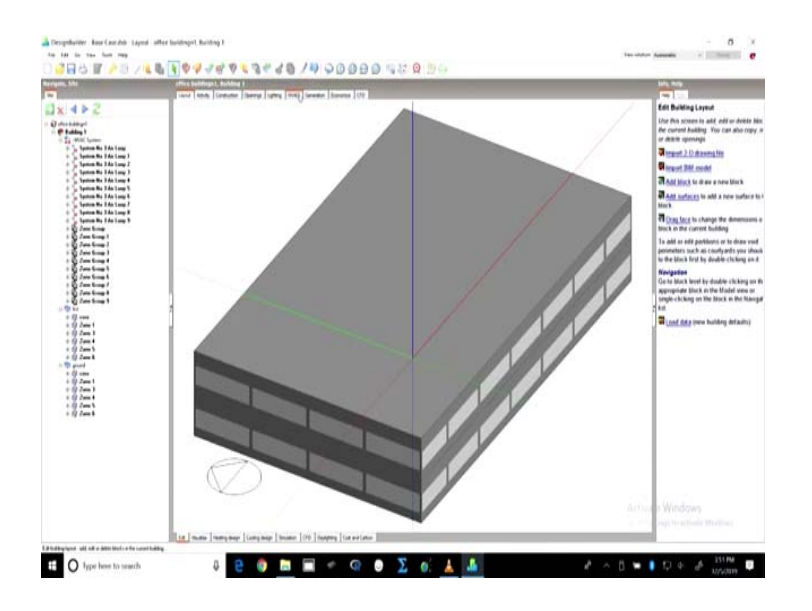

(Refer Slide Time: 03:20)

So, in the previous 3 lectures, we have already created this building geometry, where we have defined the activities, we have also defined the construction.

# (Refer Slide Time: 03:29)

| gete, Sile      | artice buildings L Building 1<br>Land Anny Constants Conveys Lyting Hild, Con                                   | ntar Boruna (10                                                                                                    | Infe, Outa                                      |
|-----------------|----------------------------------------------------------------------------------------------------|----------------------------------------------------------------------------------------------------|-------------------------------------------------|
| XAPE            | Construction Temptete                                                                                           |                                                                                                    | V2+4x4>                                         |
| antes tradinged | Template                                                                                                    | <b>C21 Nonresidential Baseline Constructions</b>                                                                                                    | Constructions                                   |
| Publicy 1       | Anter Mathia                                                                                                    |                                                                                                    | C21 Number Paul to Comp down 2nd, 8             |
| a Head Symmetry | CyExternal walts                                                                                                | ECBC/Wall                                                                                                    | CTHeatend For hat we were 2ml                   |
| 0.00 84         | Delow grade wats                                                                                                | C21 Non-Files, Balane-Greate West, File (EB); C-1.14 (8-4                                                                                                    | CT Sand amon. Read Jos (1004) above (1)         |
| a dd Zone I     | Contract News                                                                                                   | Copy of Flat root U value = 0.25 W(m2K                                                                                                    | C215-millione Proof the Emerge Barrier Can      |
| + (5) Zone 3    | Picked not incorped)                                                                                            | C21 Nov-Past Post Ins Entraty above Dack, R-14 Rol                                                                                                    | Fid and Then with a                             |
| + (9 Zame 4     | Pitched root beoccupienth                                                                                       | C21 Serve Extense: Root Ins Entraty above Deck. 6-4;                                                                                                    | Flation 1 free autobation 1 free Restocard      |
| # 09 Zone 5     | culmanal partitions                                                                                             | Patton-2+1 in Cr25mit gamaw plantetoard with                                                                                                    | For each 1 from anyboth on 1 from consent on 50 |
| + () Zona 6     | Carry Control of                                                                                                | CONTRACTOR OF A DESCRIPTION OF A DESCRIPTION OF A DESCRIP | For rol. 19min asphal on Plani screed           |
| in the grand    | Concepted with                                                                                                  | (21 Sam-Educe Wat Shall-Found R-6(03) 0-20                                                                                                    | For set. Zim doe steppep or this ap             |
| + 03 Zmm 1      | Concessioned (also                                                                                              | C21 SameRahman Carloss Stands Josef Red (2011) 13-15.0                                                                                                    | Fid and Lower such standard Harconsel           |
| # (9 Zone 3     | - Company and their                                                                                             | C21 Same Enhance Florer Stands Jost Rich 19 (5-18-6)                                                                                                    | Figured Energy toth mashed Light-might          |
| = 09 Zoon 4     | Party and a second second second second second second second second second second second second second second s |                                                                                                    | Fid and Learny cole standard. Mathin one        |
| + 00 Zone 5     | Convert Nov                                                                                                    | C21 Non-Des State On Conte Finer University Ed.D.                                                                                                    | -                                               |
| = ty zone t     | collansement returned from                                                                                      | Cold Exception on and Bory upper Jatest                                                                                                    | Data Regart (Not Cattality)                     |
|                 | of densities                                                                                                    | 773 Man Roy Estimat Place Sheet, boat \$2,0,0 (0,1), 5                                                                                                    | General                                         |
|                 | Calebrand Envir                                                                                                 | himmediate from . Las (100mm) concrete dails                                                                                                    | Copy of Flat rout O-value = 0.                  |
|                 | in the second second second second second second second second second second second second second second second |                                                                                                    | Souce Design                                    |
|                 | Internet Transmit Many                                                                                          |                                                                                                    | Category Posts                                  |
|                 | Constant Book                                                                                                   |                                                                                                    | @Ragon Genera                                   |
|                 | C Charles and affects                                                                                           |                                                                                                    | Colour                                          |
|                 | a second and second                                                                                             | 10.00                                                                                                    | Definition                                      |
|                 | Level                                                                                                    | (Entrol                                                                                                    | Detailor wattod 1 Eaver                         |
|                 | Synthesis                                                                                                    | Congrower Block motional                                                                                                    | Calculation Settings                            |
|                 | Fiel suffice position                                                                                           | 1 Opper surface                                                                                                    | Simulation solution algori. 1 Detail            |
|                 | Maximum kassmittance                                                                                            | 1000                                                                                                    | Involves metal-cladding Trio                    |
|                 | [2 Transmittance schedule                                                                                       | 0e247                                                                                                    | Layers                                          |
|                 | Photo-offect Cylicity                                                                                           |                                                                                                    | Number of layers 3                              |
|                 | Performance type                                                                                                | 1-Sargte + mf                                                                                                    | Outermost layer                                 |
|                 | O Performance model                                                                                             | PV Contrast Elicency + 315                                                                                                    | iy Asphat1                                      |
|                 | Heat transfer integration mode                                                                                  | 1 Decorpted 4                                                                                                    | Theirness (m) 0.01%                             |
|                 | Gennany Ayeas and Volumes                                                                                       |                                                                                                    | Distged? No                                     |
|                 | Europe Convention                                                                                               |                                                                                                    | Layer 2                                         |
|                 | Linear Thermal Bullania at Avidance                                                                             |                                                                                                    | A Finitoant                                     |

(Refer Slide Time: 03:39)

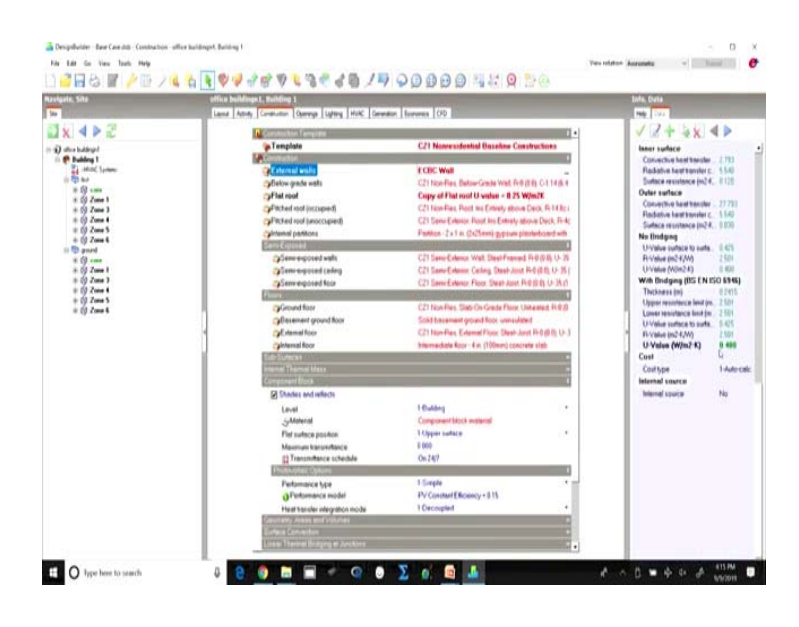

So, I have already shown you the process and I for your reference, I have changed the walls to ECBC wall, where the U-value, you can quick check it the U-value has been set as 0.4 which is prescribed in ECBC. I have taken the copy of a flat roof U-value, where the U-value has been prescribed to 0.33 which is as per the ECBC again.

### (Refer Slide Time: 03:58)

| vigota, Site    | affice buildings 1. Building 1<br>Land Anna Constaine Oceans (Mary Mill) Co                                                                                                    | water forward (22                                                                                                    | Info, Clata                                        |
|-----------------|----------------------------------------------------------------------------------------------------|----------------------------------------------------------------------------------------------------|----------------------------------------------------|
| IX I > 2        | Contrary Version                                                                                                    | 4                                                                                                    | V2+4×4>                                            |
| a des baldegel  | Qu Template                                                                                                    | CZ1. Non-Flox, Vertical: Mehal framing - All other.                                                                                                    | Ghing                                              |
| it 🥐 Building 1 | Contraction and and                                                                                                    |                                                                                                    | beend gamp free orgh-parry likes parci             |
| in the but      | (Claring type)                                                                                                    | ECEC Glazing ferrers                                                                                                    | Multiple BY 55 of sold of 55(2) 26 1962 CT1        |
| # (9 cms        | Clayter                                                                                                    | 40% Vehicle Glaining ASHRAE, 98-1 Apply G                                                                                                    | Grade RVDL at wat school 1.0.0011.00 1002.0.00     |
| * 69 Zame 1     | Contraction of the                                                                                                    | Martine Charles                                                                                                    | Strylight (D) (D) of our to (CTR12.78) SHIEL () an |
| a col Zone S    | Type                                                                                                    | 41.05                                                                                                    | Stadige (ECC) at our U.C.ST (2.85) SHOE C.F.       |
| = 0 Zone 5      | weakdow to weak to                                                                                                    | 140 1                                                                                                    | lange at the we want to be a local a               |
| + (j) Zona 6    | Wandow sectors and                                                                                                    | 5.00                                                                                                    | Make 12.55 at red to \$1912 \$2 (add. 4 2)         |
| iii @ grand     | The Association                                                                                                    | 6.40                                                                                                    | Graph BERLIN at our United By Section              |
| + 00 Zone 1     | Outside structure ( depth, im)                                                                                                    | 1 003                                                                                                    | lader (C.C. and C.C.C.) (C.C.C.                    |
| + (9 Zone 3     | Frank goal Dividery                                                                                                    |                                                                                                    | laying a thirth of our to it. Take any large date  |
| + 19 2000 1     | This attenu/dividers?                                                                                                    |                                                                                                    | Manufer, IPS TS of York, U.S. 1414, 201 SHOE & MI  |
| = 10 Zone 5     | (Dames)                                                                                                    |                                                                                                    | Data Depart Of all disables                        |
|                 | Window stadieg                                                                                                    | and the second second se | General                                            |
|                 | Classic shades                                                                                                    |                                                                                                    | * ECRC Glazing lanes                               |
|                 | Autom Conney Woodbard                                                                                                    | 10 <sup>-0</sup>                                                                                                    | Source ADHIAE                                      |
|                 | Free Apostus                                                                                                    |                                                                                                    | Celegory ASHEAE                                    |
|                 | O manual ministers                                                                                                    |                                                                                                    | @Repor General                                     |
|                 | <ul> <li>Expand Root Windows/September</li> </ul>                                                                                                    | 20                                                                                                    | Colow                                              |
|                 | Core                                                                                                    |                                                                                                    | Definition method                                  |
|                 | Course                                                                                                    |                                                                                                    | Detation method 2-Simple                           |
|                 | Auto generate                                                                                                    |                                                                                                    | Calculated Values                                  |
|                 | Cyterritics                                                                                                    |                                                                                                    | Total solar transmission 9.279                     |
|                 | Adjust and                                                                                                    |                                                                                                    | Light transmission 0.560                           |
|                 | Auto generate                                                                                                    |                                                                                                    | (or value (replace)) 1300                          |
|                 | Country.                                                                                                    | •                                                                                                    | Cost                                               |
|                 | Nem .                                                                                                    |                                                                                                    | Configer area (CBP)(n2) 101.001                    |
|                 | Band Street Street Stre | and the second second second second second second second second second second second second second second second                                                                                                    | Radiance Daylighting                               |
|                 | E Vest 5pe                                                                                                    | Gallia aread, light state                                                                                                    | Diffusing No                                       |
|                 | Ada patenta                                                                                                    |                                                                                                    | 100000000 1258                                     |
|                 | Downlos                                                                                                    |                                                                                                    |                                                    |

And in the openings I have changed the glazing type to ECBC glazing fenestration and if you look at the values here, I have changed it to U-value of 3.3 and a solar heat gain value SHGC value of 0.27. So, and keeping the WWR as 40 percent.

(Refer Slide Time: 04:22)

| gets, Sile                       | office buildings 1, Building 1                                                                                                    |                                                  | John, Help                                                                                                    |
|----------------------------------|----------------------------------------------------------------------------------------------------|--------------------------------------------------|----------------------------------------------------------------------------------------------------|
| Contraction of the local sectors | Lanual Activity Construction Openings Lighting Hunc Ga                                                                                                    | renature Economics (370                          |                                                                                                    |
| V 4 > 2                          | Contract Party of Contract                                                                                                    |                                                  | Edit Glazeg/Doore/Vents                                                                                                    |
|                                  | On Template                                                                                                    | C21 Non-Res. Vertical Metal Instance - All other | Use this access to edit the building-order                                                                                                    |
| P Building 1                     | <ul> <li>Zeparate Mindows</li> </ul>                                                                                                    |                                                  | placing, door, very and shading defaults                                                                                                    |
| 21 Hill Sydem                    | (Clazing type                                                                                                    | ECBC Glazing feners                              | Volucian make a ganetil selection tran the                                                                                                    |
| in the sec                       | Clayout                                                                                                    | 48% Vertical Glaring ASHEAE 98.1 Appx G          | gracing turngistie foil at the log of the screet                                                                                                    |
| - 00 cms                         | Contantione                                                                                                    |                                                  | This loads glaping and transe construction of<br>from the selected temptate plot for current                                                                                                    |
| + 02 Zune 3                      | Type                                                                                                    | ) Endpoint haught +                              | Isoliding. You can also open the group hea                                                                                                    |
| + (9 Zune 4                      | Window to wall %                                                                                                    | 1000                                             | beauth to access the state dreithy                                                                                                    |
| # 69 Zone 5                      | Window height (w)                                                                                                    | 19                                               | Glaing                                                                                                    |
| e cy zone t                      | Window spacing (w)                                                                                                    | 5.00                                             | placing type, chck on the Gilabing type icce                                                                                                    |
| 8 63                             | Sill height (m)                                                                                                    | 1.00                                             | Alternatively double-clicit the scon to viewly                                                                                                    |
| + (9 Zone I                      | Outside reveal depth (m)                                                                                                    | 0 800                                            | The data in a chang                                                                                                    |
| * 0) Zone 3                      | Frame and Dividenty                                                                                                    |                                                  | Parcedo types<br>During the a surplus of standard for one hot                                                                                                    |
| - 00 Zone 1                      | 116s a trama/dividers?                                                                                                    |                                                  | a Marca - Phara in the Hallow                                                                                                    |
| = (9 Zone 6                      | Shalleg                                                                                                    |                                                  | · Continuous Instituted, cluster in                                                                                                    |
|                                  | [] Window standing                                                                                                    |                                                  | generate it is a continuous harcontar an<br>vising sill height and window to wait %                                                                                                    |
|                                  | Drive woody                                                                                                    |                                                  | + Fixed height - placing is generated with                                                                                                    |
|                                  | Free American                                                                                                    |                                                  | Read height at the specified with height,                                                                                                    |
|                                  | Contract Volume                                                                                                    |                                                  | wall % This option up as Handow to wa                                                                                                    |
|                                  | Contract Contraction Contractor                                                                                                    |                                                  | but prioritisas window height                                                                                                    |
|                                  | 0                                                                                                    | 10                                               | · Preferretitieigt# - graping is generated                                                                                                    |
|                                  | Carrie                                                                                                    |                                                  | windthe to wait %, but the window help                                                                                                    |
|                                  | CLAdo generate                                                                                                    |                                                  | may be adjudied to achieve the require                                                                                                    |
|                                  | Distance -                                                                                                    |                                                  | sendow to wait %. This option uses allo<br>and all kentric hut another any has his                                                                                                    |
|                                  | Line of the local division of the local division of the local divi |                                                  | 1                                                                                                    |
|                                  | Class services                                                                                                    |                                                  | · Fired width and height - windows have                                                                                                    |
|                                  | (Filler)                                                                                                    | 121                                              | Read width and height. This option use                                                                                                    |
|                                  | E                                                                                                    |                                                  | with address.                                                                                                    |
|                                  | 100.04                                                                                                    |                                                  | · Fill surface (100%) - the entire surface                                                                                                    |
|                                  | El Veril type                                                                                                    | Grille, small light stats                        | Red with placing and there is no frame                                                                                                    |
|                                  | Adu geranda                                                                                                    |                                                  | If the glaping does not have a frame, uncher<br>the Has a trame? box.                                                                                                    |
|                                  | Applements.                                                                                                    |                                                  | and and the set of the set of the |

So, what we have done so far is we have taken all the prescriptions as per ECBC and we have given all these values as an input into this building, which we are currently examining and this is the base case. So, for base case just to remind you over and again, we will take all the prescriptive values as given in ECBC and put it in the input

parameters. Once we have created this building geometry and construction and openings, we will move on to more active features.

| Contractor and the second                                                                                                    | Layout Adouty Constitution Openings Lighting Hilds: Generation                                                                                                    | n Borrantes (OD)                                                                                                    | -                                                                                                    |
|----------------------------------------------------------------------------------------------------|----------------------------------------------------------------------------------------------------|----------------------------------------------------------------------------------------------------|----------------------------------------------------------------------------------------------------|
| Image: Second second second | Linear J. Anno. J. Generation. J. Anno. J. Generation  Comparison of the strength of the strength of the str | ( formers [09]<br>Common Eigene, Olice - Open Flas, 19 5 Wool<br>2 Gapter, open sets<br>2 Gapter, open sets<br>2 Gapter, o | Call Lipsking<br>Call Lipsking<br>Call Lipsking<br>Call Lipsking<br>Call Lipsking<br>Call Lipsking<br>Call Call Lipsking<br>Call Call Call Call Call Call Call Call                                                                                                    |
|                                                                                                    | D04<br>Vicen                                                                                                    |                                                                                                    | For a distribution growth matter that tupbling<br>Canadi of whom to fail,<br>The that when tupbling and the tupbling can be<br>of the of providence to tupbling can be a set<br>of tupbling tupbling can be a set of tupbling can be<br>and to a loss converts to tupbling can be a set<br>of tupbling tupbling can be a set of tupbling can be<br>the can be a set of tupbling can be a set of tupbling<br>the can be a set of tupbling can be a set of tupbling<br>tupbling as controlled as a vancebaria. |

(Refer Slide Time: 04:51)

So, first one of this is lighting. So, in the lighting a common space template for an open plan office has been taken, where it uses the template the lighting power density of 10.5 Watt per meter square which is taken as the base case in ECBC as well. So, we are taking it as 10.5 Watt per meter square and we are taking it as a general lighting which is on with a power density of 10.5 and within this 10.5, the luminary type which is surface mounted and the radiant fraction of it, to the visible fraction of it, all of these have been taken.

Now, the radiant fraction of it will add to the heat gain inside the building. For the base case the lighting control will not be on and we will not have to ask or display light or processed light, exterior lighting also we are considering as off and we are for now we are not taking into account the cost. Here, the space use classification is space by space method and the entire building for that matter has been taken for a 10.5 Watt per meter square lighting power density.

# (Refer Slide Time: 06:16)

|                                          | Land Anter Consults Opening Lifting Hild: C                                                                                                    | 10                                                                                                    | Infa, Inclu                                                                                                    |
|------------------------------------------|----------------------------------------------------------------------------------------------------|----------------------------------------------------------------------------------------------------|----------------------------------------------------------------------------------------------------|
| 2) 0 0 1 1 1 1 1 1 1 1 1 1 1 1 1 1 1 1 1 | Angle Status (Sanger<br>Constraints (Sanger<br>Constraints (Sa | Connect Speed Ofers - Open Flam, 185 Work<br>185 See<br>Const, Traffic Speed<br>15 See Straffic Speed<br>15 See Straffic Speed<br>18 See<br>18 See<br>18 See<br>18 See<br>18 See<br>18 See<br>18 See<br>18 See<br>18 See<br>18 See<br>18 See<br>18 See<br>18 See<br>18 See<br>18 See<br>18 See<br>18 See<br>18 See<br>18 See<br>18 See<br>18 See<br>18 See<br>18 See<br>18 See<br>18 See<br>18 See<br>18 See<br>18 See<br>19 See<br>19 See | <ul> <li>(d) Laboration (Linear Strength Strength St</li></ul> |

Let us check the core. So, for the core also, it is the same template and it is taken as 10.5 Watt per meter square which is what is taken even in the office toilet. So, the schedule although varies.

(Refer Slide Time: 06:29)

| Marigate, Sila                                                                                                    | Affice buildings L Building 1, First, Core<br>Land Acody Constants Opening Lating HUC (                                                                                                    | F8                                                                                                    | Bolis, Cuta                                                                                                    |                                                                                                    |
|----------------------------------------------------------------------------------------------------|----------------------------------------------------------------------------------------------------|----------------------------------------------------------------------------------------------------|----------------------------------------------------------------------------------------------------|----------------------------------------------------------------------------------------------------|
| () → 1 → 1 → 4 → 1     () → 1 → 4 → 1     () → 1 → 4 → 1     () → 1 → 4 → 1     () → 1 → 4 → 1     () → 1 → 1     () → 1 → 1     () → 1 → 1     () → 1 → 1     () → 1 → 1     () → 1 → 1     () → 1 → 1     () → 1 → 1     () → 1 → 1     () → 1 → 1     () → 1 → 1     () → 1 → 1     () → 1 → 1     () → 1 → 1     () → 1 → 1     () → 1 → 1     () → 1 → 1     () → 1 → 1     () → 1 → 1     () → 1 → 1     () → 1 → 1     () → 1 → 1     () → 1 → 1     () → 1 → 1     () → 1 → 1     () → 1 → 1     () → 1 → 1     () → 1 → 1     () → 1 → 1     () → 1 → 1     () → 1 → 1     () → 1 → 1     () → 1 → 1     () → 1 → 1     () → 1 → 1     () → 1 → 1     () → 1 → 1     () → 1 → 1     () → 1 → 1     () → 1 → 1     () → 1 → 1     () → 1 → 1     () → 1 → 1     () → 1 → 1     () → 1 → 1     () → 1 → 1     () → 1 → 1     () → 1 → 1     () → 1 → 1     () → 1 → 1     () → 1 → 1     () → 1 → 1     () → 1 → 1     () → 1 → 1     () → 1 → 1     () → 1 → 1     () → 1 → 1     () → 1 → 1     () → 1 → 1     () → 1 → 1     () → 1 → 1     () → 1 → 1     () → 1 → 1     () → 1 → 1     () → 1 → 1     () → 1 → 1     () → 1 → 1     () → 1 → 1     () → 1 → 1     () → 1 → 1     () → 1 → 1     () → 1 → 1     () → 1 → 1     () → 1 → 1     () → 1 → 1     () → 1 → 1     () → 1 → 1     () → 1 → 1     () → 1 → 1     () → 1 → 1     () → 1 → 1     () → 1 → 1     () → 1 → 1     () → 1 → 1     () → 1 → 1     () → 1 → 1     () → 1 → 1     () → 1 → 1     () → 1 → 1     () → 1 → 1     () → 1 → 1     () → 1 → 1     () → 1 → 1     () → 1 → 1     () → 1 → 1     () → 1     () → 1 → 1     () → 1 → 1     () → 1     () → 1     () → 1     () → 1     () → 1     () → 1     () → 1     () → 1     () → 1     () → 1     () → 1     () → 1     () → 1     () → 1     () → 1     () → 1     () → 1     () → 1     () → 1     () → 1     () → 1     () → 1     () → 1     () → 1     () → 1     () → 1     () → 1     () → 1     () → 1     () → 1     () → 1     () → 1     () → 1     () → 1     () → 1     () → 1     () → 1     () → 1     () → 1     () → 1     () → 1     () → 1     () → 1     () | Control Transmission<br>Control Transmission<br>Control Control Co | Convois Space Okra-Open Pile 115 Void<br>11508<br>(Okra, Sala (2))<br>2-Outrie munit<br>273<br>3100<br>3100 | Constant<br>Constant<br>Con | Bornel Carlos and Carlos and |

So, the schedule for this is office toilet light because we had fixed the use of the space as a toilet.

#### (Refer Slide Time: 06:39)

| rolgata, Sita                                                                                                    | office buildinget, Building 1, First, Zone 1<br>Land Anny Consume Opening Lang Hill: [ | 10                                                                                                    | Infe, Cuta                                                                                                    |
|----------------------------------------------------------------------------------------------------|----------------------------------------------------------------------------------------|----------------------------------------------------------------------------------------------------|----------------------------------------------------------------------------------------------------|
| 3 ∰ ◀ ▶ 문                                                                                                    | C Lighting Tempton                                                                     | Compare Dates (Mes. Once Day 115 Word                                                                         | ✓ 24 5 個 4 >                                                                                                    |
| Image         P Same           2         max           2         max           2         2           3         2           4         2           4         2           5         2           6         2           6         2           6         2           6         2           6         2           6         2           6         2           6         2           6         2           6         2           6         2           7         2           6         2           7         2           8         2           8         2           8         2           8         2 | Advance straining                                                                      | 1508<br>Althrid (5) 11/02 Analog-Oku<br>20fest anent <u>L</u><br>273<br>210<br>210<br>210<br>310<br>310<br>31 | Athene is the next county. Since it is the next county of the next county. Since it is the next county of the next county of the next county |
|                                                                                                    |                                                                                        |                                                                                                    | For Salurday<br>Unit 0000 8<br>Unit 1600 1<br>Unit 2400 8<br>For Sanday<br>Unit 2400 8<br>For Sanday                                                                                                    |

However, if you go to other zones, the lighting schedule changes. So, if we want a different lighting schedule, we can change it. However, it would not matter much because the same schedule is will have to be taken for the proposed case as well. So, this is how we change the lighting in all the zones here.

(Refer Slide Time: 07:09)

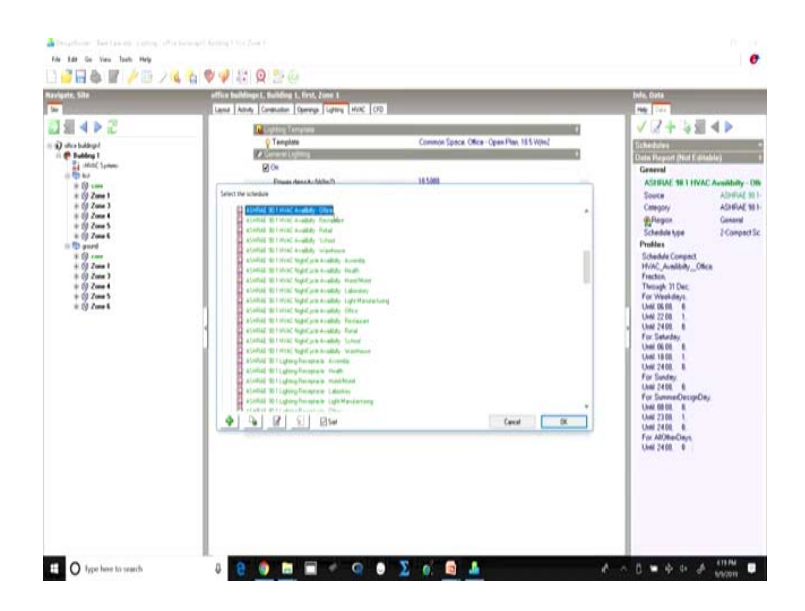

So, now another thing which if we look at this HVAC, since there is no lighting control and we and if we look at the lighting schedule and if we check it, we see that the lighting is considered to be on from 7 to 18.

### (Refer Slide Time: 07:13)

| Seeking:                                                                                                    |                                                                                                    | Help ::                                                                                                    | •                                                                                                    |
|----------------------------------------------------------------------------------------------------|----------------------------------------------------------------------------------------------------|----------------------------------------------------------------------------------------------------|----------------------------------------------------------------------------------------------------|
|                                                                                                    |                                                                                                    | 14s                                                                                                    |                                                                                                    |
| Anni ASHAL 91 HAA Availaby Once<br>Weights<br>Screen<br>Company<br>Company<br>Catalog yes<br>Scalability (Sec. 2014)<br>Catalog yes<br>Scalability (Sec. 2014)<br>Catalog yes<br>Scalability (Sec. 2014)<br>Catalog yes<br>Scalability (Sec. 2014)<br>Scalability (Sec. 2014)<br>Scalability (Se | ADRIAL NJ. SBU Users Menual<br>ADRIAL NJ. SBU<br>Comment<br>(Compet Standar<br>(Compet Standar<br>(Compet Standar<br>(Compet Standar | Leaved<br>A schedule costed in our duity profile for each boy office serve, for each<br>costed of the size.<br>Compare Schedule<br>Compare Schedule<br>Compare Schedule<br>Compare Schedule<br>(Compare Schedule<br>Compare Schedule<br>(Compare Schedule<br>Compare Schedule<br>(Compare Schedule<br>Compare Schedule<br>(Compare Schedule<br>(Compare S | Hole, Sent<br>The Land<br>Constraints<br>Constraints<br>Constrai |
| Locked Library date                                                                                                    |                                                                                                    | Nep Canal III                                                                                                    | Unit 2400 0                                                                                                    |

(Refer Slide Time: 07:16)

|                                                                                                    |                                                                                                    |                                                                                                    |                                                                                                    | -                                                                                                    |                                                                                     |                                              | C                                                           | - | Tella Cutta                                                                                                    |
|----------------------------------------------------------------------------------------------------|----------------------------------------------------------------------------------------------------|----------------------------------------------------------------------------------------------------|----------------------------------------------------------------------------------------------------|----------------------------------------------------------------------------------------------------|-------------------------------------------------------------------------------------|----------------------------------------------|-------------------------------------------------------------|---|----------------------------------------------------------------------------------------------------|
| lame A'<br>lesception<br>ource<br>Category<br>Flagon<br>chedula type                                                                                                    | SHRAE NO U                                                                                                    | HVAC Avail                                                                                                    | billy Office                                                                                                    | ADHIAE M<br>ADHIAE M<br>General<br>1-1/12/Exter                                                                                                    | 1-2007 User<br>1-2007<br>1-2007                                                     | i Manual<br>•                                | 4.00                                                        | 0 | Cheveland                                                                                                    |
| esign day dal<br>Heating day                                                                                                    | niton method<br>on day profile                                                                                                    |                                                                                                    |                                                                                                    | 2 Photlas<br>On                                                                                                    |                                                                                     |                                              | 2 00<br>2 00                                                |   | Source Albehalt<br>Category Albehalt                                                                                                    |
| Hundar           7 (0) = 18 (0)           7 (0) = 18 (0)           7 (0) = 18 (0)           7 (0) = 18 (0)           7 (0) = 18 (0)           7 (0) = 18 (0)           7 (0) = 18 (0)           7 (0) = 18 (0)           7 (0) = 18 (0)           7 (0) = 18 (0)           7 (0) = 18 (0)           7 (0) = 18 (0)           7 (0) = 18 (0)           7 (0) = 18 (0)           7 (0) = 18 (0)           7 (0) = 18 (0)           7 (0) = 18 (0) | Paralley           7:00% 10:00           7:00% 10:00           7:00% 10:00           7:00% 10:00           7:00% 10:00           7:00% 10:00           7:00% 10:00           7:00% 10:00           7:00% 10:00           7:00% 10:00           7:00% 10:00           7:00% 10:00           7:00% 10:00           7:00% 10:00           7:00% 10:00           7:00% 10:00           7:00% 10:00           7:00% 10:00           7:00% 10:00           7:00% 10:00           7:00% 10:00           7:00% 10:00           7:00% 10:00           7:00% 10:00           7:00% 10:00           7:00% 10:00           7:00% 10:00           7:00% 10:00           7:00% 10:00           7:00% 10:00           7:00% 10:00           7:00% 10:00           7:00% 10:00           7:00% 10:00           7:00% 10:00           7:00% 10:00           7:00% 10:00           7:00% 10:00 | 100-000<br>100-000<br>100-0000<br>100-000<br>100-000<br>100-000<br>100-000<br>100-000<br>10 | Hunday           2.00 to 10.00         7.00 to 10.00           7.00 to 10.00         7.00 to 10.00           7.00 to 10.00         7.00 to 10.00           7.00 to 10.00         7.00 to 10.00           7.00 to 10.00         7.00 to 10.00           7.00 to 10.00         7.00 to 10.00           7.00 to 10.00         7.00 to 10.00           7.00 to 10.00         7.00 to 10.00           7.00 to 10.00         7.00 to 10.00           7.00 to 10.00         7.00 to 10.00 | Fally         J (0) + 10 (0)           J (0) + 10 (0)         J (0) + 10 (0)           J (0) + 10 (0)         J (0) + 10 (0)           J (0) + 10 (0)         J (0) + 10 (0)           J (0) + 10 (0)         J (0) + 10 (0)           J (0) + 10 (0)         J (0) + 10 (0)           J (0) + 10 (0)         J (0) + 10 (0)           J (0) + 10 (0)         J (0) + 10 (0)           J (0) + 10 (0)         J (0) + 10 (0)           J (0) + 10 (0)         J (0) + 10 (0)           J (0) + 10 (0)         J (0) + 10 (0) | 54449<br>09<br>09<br>09<br>09<br>09<br>09<br>09<br>09<br>09<br>09<br>09<br>09<br>09 | 144<br>0 0 0 0 0 0 0 0 0 0 0 0 0 0 0 0 0 0 0 | Consolidate<br>Operation<br>2 dirupt period<br>From 1 to 18 |   | Pushes<br>Elicated cargo desarrollar<br>Particular and cargo desarrollar<br>Particular and cargo desarrollar<br>Particular and anti-<br>ton anti-<br>ton anti-<br>ton anti-<br>ton anti-<br>ton anti-<br>ton anti-<br>particular anti-<br>ton anti-<br>ton anti-<br>particular anti-<br>ton anti-<br>ton anti-<br>anti-<br>ton anti-<br>ton anti-<br>ton anti-<br>ton anti-<br>ton anti-<br>ton anti-<br>ton anti-<br>ton anti-<br>ton anti-<br>ton anti-<br>ton anti-<br>ton anti-<br>ton anti-<br>ton anti-<br>ton anti-<br>ton anti-<br>ton anti-<br>ton anti-<br>ton anti-<br>ton anti-<br>ton anti-<br>ton anti-<br>anti-<br>ant |
| Locked Lib                                                                                                    | rary data                                                                                                    |                                                                                                    | T                                                                                                    |                                                                                                    |                                                                                     | _                                            | Cavot in                                                    | - |                                                                                                    |

Now, that is it implies that 100 percent of the lights are going to be on for complete office working time. So, 100 percent light will be on from 7 to morning 7 to evening 6, this is what the current schedule implies.

However, if we are taking into account, when we go on to design and simulate the proposed case and the moment we turn the lighting controls on which will imply that the lights will be on only when sufficient daylight is not being made available. We can immediately see the difference that will be brought in the electricity consumption

because of only adding the lighting controls. So, this is what we will provide as an input right in the beginning for the base case

(Refer Slide Time: 08:23)

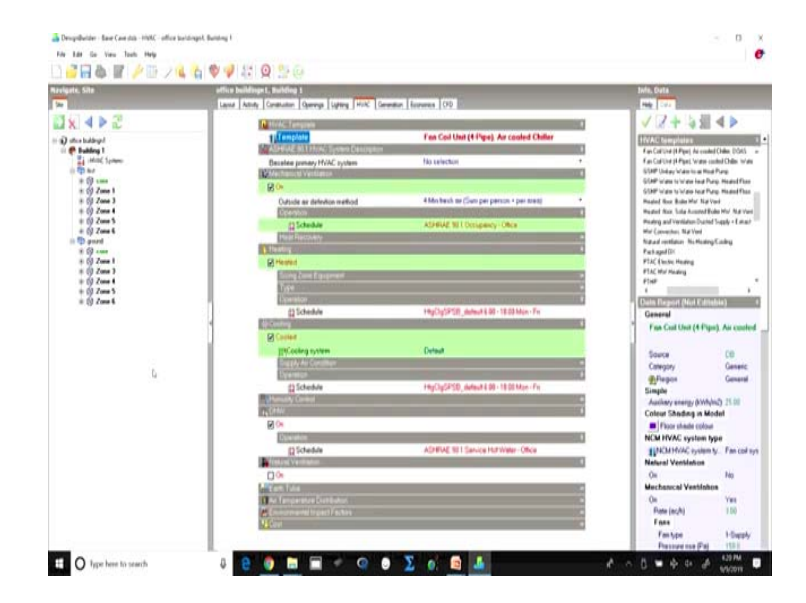

(Refer Slide Time: 08:33)

| ate, Sile .                | office buildings I. Building 1<br>Land Acory Constants: Opening Lipting Mill. General                                                                                                    | r Tourses (00                                                                                                    | Info, mela                                                                                                    |
|----------------------------|----------------------------------------------------------------------------------------------------|----------------------------------------------------------------------------------------------------|----------------------------------------------------------------------------------------------------|
| XAPZ                       | C HVA: 1 emptyse                                                                                                    | 80                                                                                                    | HVIRC Data                                                                                                    |
| utua bukkeyat              | Template                                                                                                    | Fan Coil Unit (4-Pape). Air cooled Chiller                                                                                                    | Catalog How Catal                                                                                                    |
| P Building 1               | ASHINE HILLHOLD Symmetry Description                                                                                                    |                                                                                                    | Inhanuting Detailed HirkC the HirkC such                                                                                                    |
| and an and a second second | Becales preserver HVAC system                                                                                                    | States 3-PS2-AC                                                                                                    | the MAC tab is used for                                                                                                    |
| 10 50 sees<br>10 52 Zone 1 | B (*                                                                                                    |                                                                                                    | Te access HVAC data click on the vHVAC<br>Systeme manpater node                                                                                                    |
| + 09 Zone 3                | Outside or definition wethod                                                                                                    | 4 Montenh av (Sun per person + per aren) *                                                                                                    | Decaded NVAC Activity Data                                                                                                    |
| * 00 Zone 4                | Optimized and a second second                                                                                                    | - Comparison of the State of the State of th | The Detailed HVRC Adhiely data model ages<br>and to "3 Gimple HVRC", so the data on the                                                                                                    |
| + 03 Zone 6                | [2 Schedule                                                                                                    | ADHIVE WIT Occupancy - Office                                                                                                    | HUNCIES used as follows                                                                                                    |
| ii 🔁 poord                 | Plan Pactorary                                                                                                    |                                                                                                    | Healing and Caoling dearge calculations                                                                                                    |
| * 9                        | Contraction of the second                                                                                                    |                                                                                                    | Heating. Cooking and DH/W schedules.                                                                                                    |
| = 00 Zona 3                | N. COMP.                                                                                                    |                                                                                                    | And the second second s |
| + 09 Zone 4                | Service of the service of the servic |                                                                                                    | Data three with a green background                                                                                                    |
| + 02 Zone 5                | Constice                                                                                                    | The second second second second second second second second second second second second second second second s                                                                                                    | only used as Healting and/or Cooling design                                                                                                    |
| = ty zaw s                 | (3 Schedule                                                                                                    | Hard Solution and and A Dir 18 20 Marsh To                                                                                                    | CECULATIONS and IS 1677 STREET, DIRECTAL                                                                                                    |
|                            | a distant and                                                                                                    | the second second second second second second second second second second second second second second second s                                                                                                    | a M Laadtf/AC data from toroptate                                                                                                    |
|                            | R Conter                                                                                                    |                                                                                                    | 4 Save HEAC data to new template                                                                                                    |
|                            | [PCooling system                                                                                                    | Detault                                                                                                    |                                                                                                    |
|                            | Burget) An Condition                                                                                                    |                                                                                                    |                                                                                                    |
|                            | Deservice                                                                                                    |                                                                                                    |                                                                                                    |
|                            | 12 Schedule                                                                                                    | Http://gSPStb_default-8.00+18.02 Main+Fit                                                                                                    |                                                                                                    |
|                            | Annual Control                                                                                                    | 2-                                                                                                    |                                                                                                    |
|                            | 4.CPM                                                                                                    | 10 to 10 to  |                                                                                                    |
|                            | Nor                                                                                                    |                                                                                                    |                                                                                                    |
|                            | Linesto                                                                                                    | Contract of the International Contract                                                                                                    |                                                                                                    |
|                            | D toewe                                                                                                    | AD INVESTIGATION FOR WHAT ONCO                                                                                                    |                                                                                                    |
|                            | Dia.                                                                                                    |                                                                                                    |                                                                                                    |
|                            | Line and the second second sec |                                                                                                    |                                                                                                    |
|                            | Carl Instantia Destador                                                                                                    |                                                                                                    |                                                                                                    |
|                            | Concernantal Incard ( school                                                                                                    |                                                                                                    |                                                                                                    |
|                            | all and a second second s                                                                                                    |                                                                                                    |                                                                                                    |

The next is HVAC; when we are talking about HVAC, automatically it has taken the template and the baseline primary system here will be taken as system 3 as per the ASHRAE.

# (Refer Slide Time: 08:49)

| terlant, tite                                                                                                    | is buildings I. Building S. HYNC Section                                                                                                    | 10. 100                                                                                                    |
|----------------------------------------------------------------------------------------------------|----------------------------------------------------------------------------------------------------|----------------------------------------------------------------------------------------------------|
| Image: Section 2         Image: Section 2           Image: Section 2         Image: Section 2           Image: Section 2 | Unit for a set of the set of the | <ul> <li>✓ Ø + b(x) &lt; Φ</li> <li>Ormed</li> <li>Ormed</li></ul> |
|                                                                                                    | Cont too too too                                                                                                    | Arrison Windows                                                                                                    |

And when we have selected the system, we go into the details of this HVAC system to check. As per ASHRAE, if we look at the office building system 3 is prescribed.

(Refer Slide Time: 08:56)

|                                       | beidinget, Building L, Hirtit: Sectore | Internet State                                                                                                    |
|---------------------------------------|----------------------------------------|----------------------------------------------------------------------------------------------------|
| 5441                                  | Inad white towards                     | HVAC System Level                                                                                                    |
| • • • • • • • • • • • • • • • • • • • | Judi mita nyita.                       | and studies control water and an end of the studies of the studies |

And if we select this and if we set it to be used as a primary HVAC system, this system will be applicable to all the zones.

#### (Refer Slide Time: 09:01)

| - 194                                                                                        | tra beldhynt, Bulding L, Hyhl System                                                                                                    |                                                                                                    |
|----------------------------------------------------------------------------------------------|----------------------------------------------------------------------------------------------------|----------------------------------------------------------------------------------------------------|
| # 4 > 2                                                                                      | Loud HMC bengine                                                                                                    | HVAC System Level                                                                                                    |
| den koldingel<br><b>F Rubling 1</b><br>4 T <sub>2</sub> - Mill System<br>(1 T <u>2</u> ) Isa | System Nex: TPS2 AV; Senset Rie annex saved by Rie 1996; System<br>Units data laure valuette annex te enrelig to 490; yann                                                                                                    | At trials, system level yes, can all, the<br>delete zone groups and various types o<br>level, but and cold water loops and core<br>leven.                                                                                                    |
| - 0<br>- 0<br>- 0<br>- 0<br>- 0                                                              | 1 - 1 - 1 - 2 - 2                                                                                                    | PVAC Translates<br>You can create formplates of frequently<br>PVAC typites and retual them etc. It<br>any other model orang that Load and Sa<br>PVAC Translate toxin.                                                                                                    |
| 1 (j)                                                                                        | Constant<br>Constant                                                                                                    | Land HickG. Installets                                                                                                    |
| 1 (9 Zem)<br>1 (9 Zem)                                                                       | Pitt James<br>Pitt James                                                                                                    | See, HY/AG, Terratore                                                                                                    |
| : 0 2 2 4 5 2 2 4 5 1 5 2 5 4 5 1 5 2 5 4 5 1 5 2 5 4 5 1 5 1 5 1 5 1 5 1 5 1 5 1 5 1 5 1    | - G <sup>2</sup> (a) month           - C <sup>2</sup> (b) month           - C <sup>2</sup> (b) month           - C <sup>2</sup> (b) month           - C <sup>2</sup> (b) month           - C <sup>2</sup> (b) month           - C <sup>2</sup> (b) month           - C <sup>2</sup> (b) month           - C <sup>2</sup> (b) month           - C <sup>2</sup> (b) month           - C <sup>2</sup> (b) month                                                                                                    | There groups are used as a container to<br>prove that are supplied by the same of<br>the same that are supplied by the same of<br>the first the same of the same on point<br>they have a same of the same of the<br>many<br>and that core same                                                                                                    |
|                                                                                              | 535cat                                                                                                    | Add Air Jose<br>Add an air bray depending on the type o<br>system to be madelled                                                                                                    |
|                                                                                              |                                                                                                    | Add Cost Out Ar Loop                                                                                                    |
|                                                                                              | Change                                                                                                    | Add Uniters An An Print Party                                                                                                    |
|                                                                                              | Colorest and and a sector of the colorest     Backarase of a sector of the colorest of the colorest of th | Add Uniters Water to Art Heat Par                                                                                                    |
|                                                                                              | La                                                                                                    | Which Content Frank Could Are Loop<br>during the service of the service frank and<br>When the participation of could be provided host and<br>examter the beating and coulding could and<br>plant enzygenized action and an about subtract<br>plant enzygenized could provide could be<br>and thereof could provide could be also be also be also<br>also be also be also be also be also be also be also<br>also be also be also be also be also be also<br>also be also be also be also be also<br>also be also be also be also<br>also be also be also be also<br>also be also be also<br>also be also be also<br>also be also be also<br>also be also be also<br>also be also<br>also be also<br>also be also<br>also be also<br>also be also<br>also be also<br>also be also<br>also be also<br>also be also<br>also be also<br>also be also<br>also be also<br>also be also<br>also be also<br>also<br>also be also<br>also<br>also<br>also<br>also<br>also<br>also<br>also |
|                                                                                              | Const No. Las                                                                                                    | TAM Int View Part Low                                                                                                    |
|                                                                                              | HS.                                                                                                    | Add theat Parts Heating Part Lee                                                                                                    |
|                                                                                              |                                                                                                    | Molt Hunt Parts Control Dark Loss                                                                                                    |
|                                                                                              | Land to a first the land to be been been been been been been been                                                                                                    | Add Demon Control Collect IV                                                                                                    |

However, we decided that the core is not going to be served by the HVAC system. So, we have checked these two core zones off and now, this HVAC system will be serving all the remaining zones. So, once we have done this, we apply it.

(Refer Slide Time: 09:27)

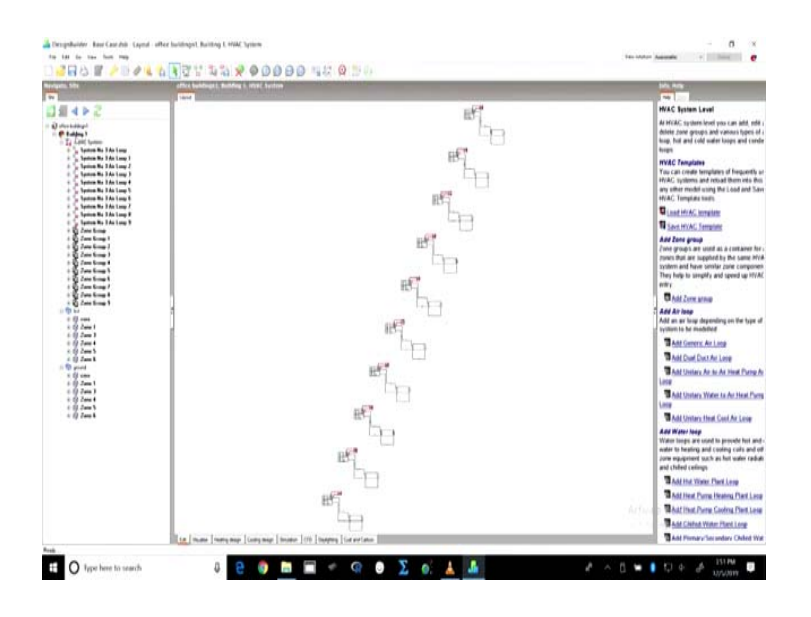

And that is how we can see that the selected HVAC system has been applied to all the zones here and it will automatically apply the HVAC system to the entire building. Here, once we go into the system detail, we can change the coefficient of performance for each of these systems for the HVAC.

#### (Refer Slide Time: 10:00)

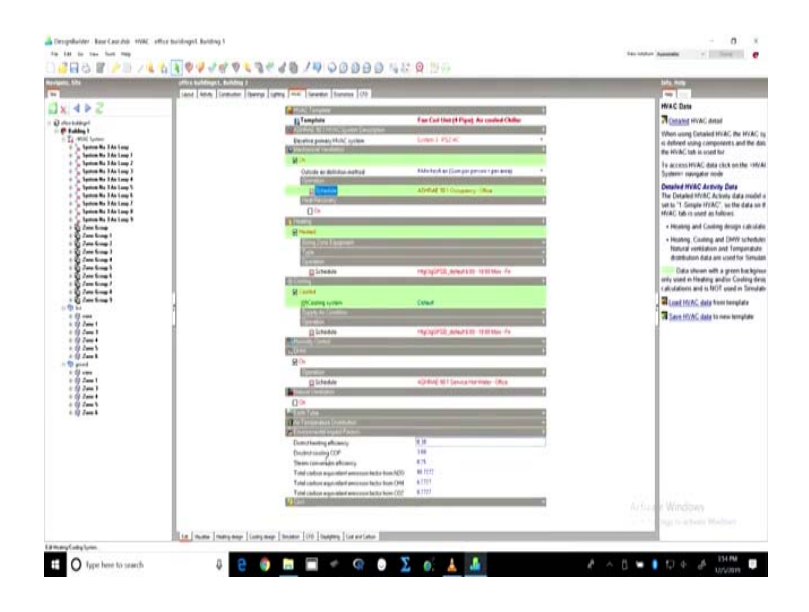

Along with this, we can have the mechanical ventilation, heating and cooling is definitely on when we are talking about air conditioning. We are talking about mechanical ventilation; we can also have the definitions for introducing the outside air. It could be per person or per area or it could be the sum per area per person plus per area.

Now, this is dependent upon the code that we are following. So, if you remember we were talking about NBC and which is the same as has been referred to in ECBC. So, minimum fresh air which is the sum per person and per area will be applicable in our case. So, we define the outside air definition method and we can also define the operation schedule. In this case, the heat recovery is not checked on, we are not taking into account the heat recovery.

# (Refer Slide Time: 11:04)

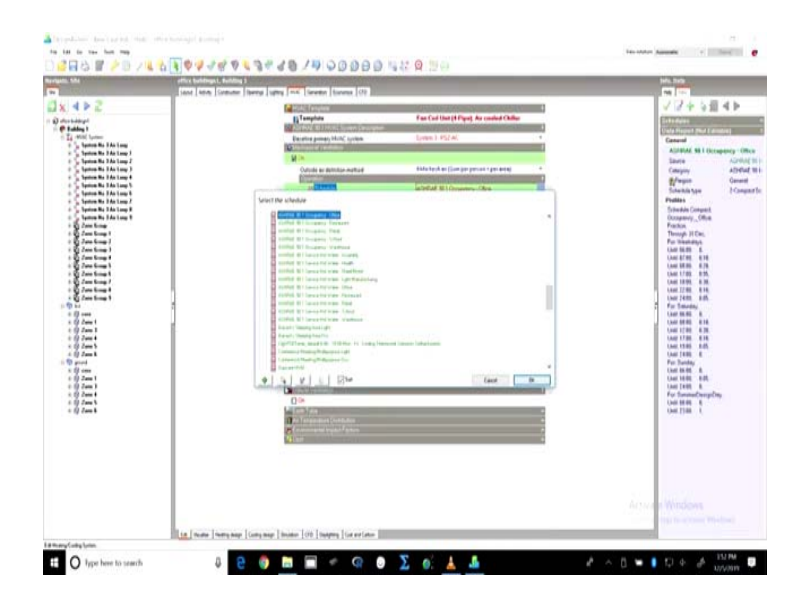

(Refer Slide Time: 11:10)

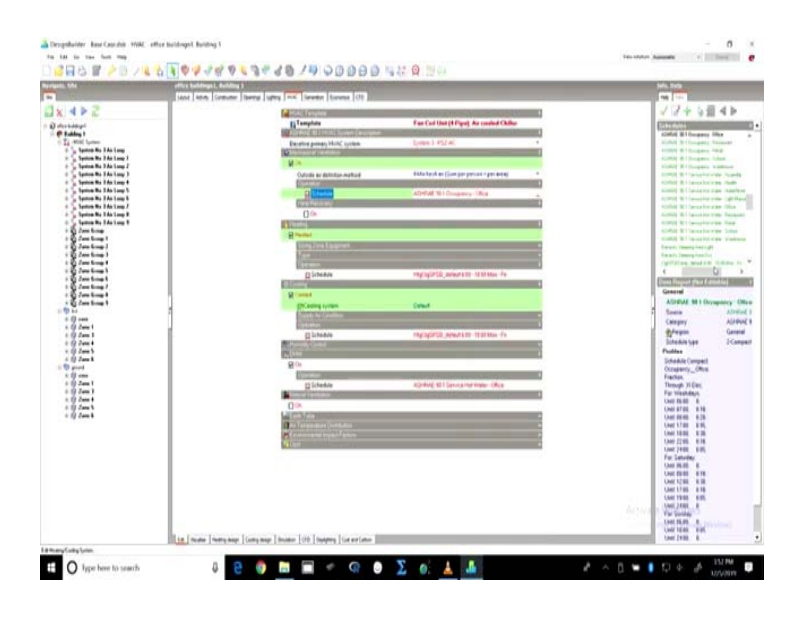

So, the schedule of it is currently like this, where it is on for most of the time during the day. However, the percentage of it opening is changing.

## (Refer Slide Time: 11:17)

| and the second second |                                                                                                    |                                                                                                    | The other Assessed To The Other Content                                                                                                    |
|----------------------------------------------------------------------------------------------------|----------------------------------------------------------------------------------------------------|----------------------------------------------------------------------------------------------------|----------------------------------------------------------------------------------------------------|
|                                                                                                    | Adirod ki Jatitus view<br>Adirod ki Jatitus (ki<br>Care<br>Constitution Constitution<br>Constitution Constitution | In Control Control Activity of the set of the set of th | Hole constraints of the second second secon |
| <ul> <li>A Doubd (Brough days</li> <li>A Doub 1</li> <li>A Doub 1</li> <li>A Doub 1</li> </ul>                                                                                                    |                                                                                                    | No Cand 20.                                                                                                    | Line (Fill)<br>Prof. Summer Description<br>Unite (Fill)<br>Unite (Fill)<br>Unite (Fill)                                                                                                    |
|                                                                                                    | n name (name name name )                                                                                          | one [09] Inspect [carecters]                                                                                                    | Arman Windows<br>Typ to activity motion                                                                                                    |

(Refer Slide Time: 11:20)

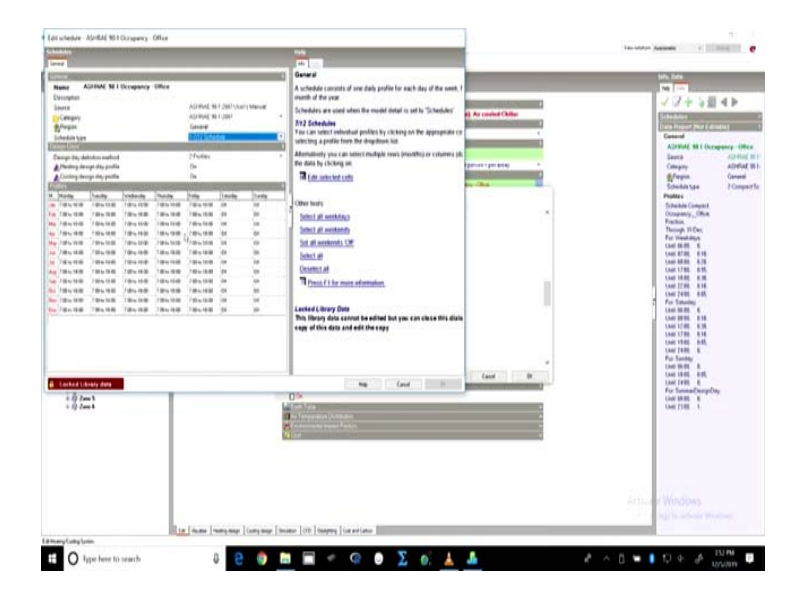

So, from morning 8 till evening 5, it is on 95 percent and for the rest of the period, it is varying from 0 to 30 percent. So, that is what is the current occupancy schedule which is which can be seen here from the compact schedule. If we want to change it, we can change it or we could also introduce our own schedules here. Heating and cooling are taken as default systems which are coming automatically from this primary HVAC system which we have defined from the ASHRAE template and based upon the ASHRAE Appendix G, the code.

In case natural ventilation is on we can check it on and we can also define the rates of natural ventilation. However, in this case here the building is centrally air conditioned. So, we are not taking into account the natural ventilation. In case there are other parameters features available for example, the earth tube or we are talking about some other environmental impact factors such as district heating and we are taking into account, the efficiency and COP of district heating, then that will be mentioned here.

In this case here in the base case has only these many input parameters and with this our base case is fairly ready and we have almost all the systems which are to be supplied for creating a complete base case model. Once we have done this, we can actually visualize how the building is going to look like.

(Refer Slide Time: 13:07)

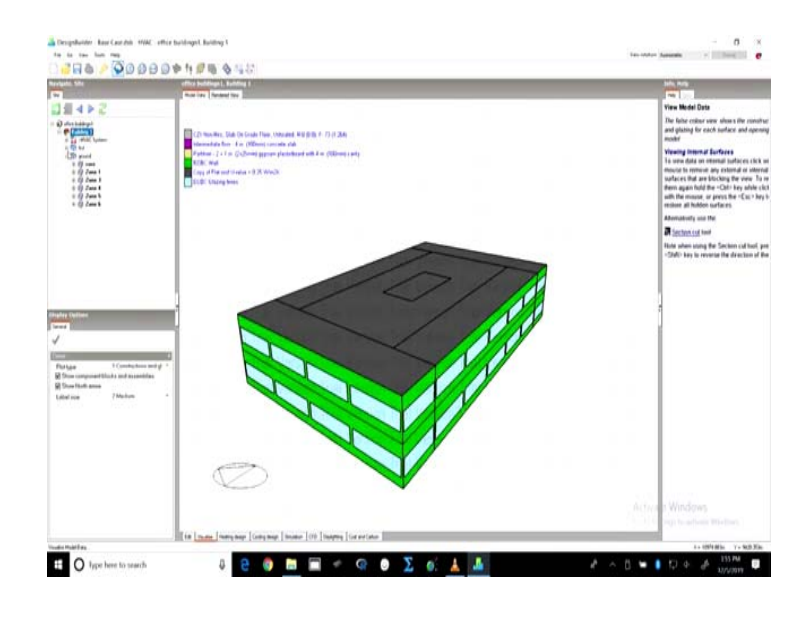

So, we can see what are the different types of materials which are used, we can see the different zones. So, it will give us a quick overview of the building which has been created.

# (Refer Slide Time: 13:26)

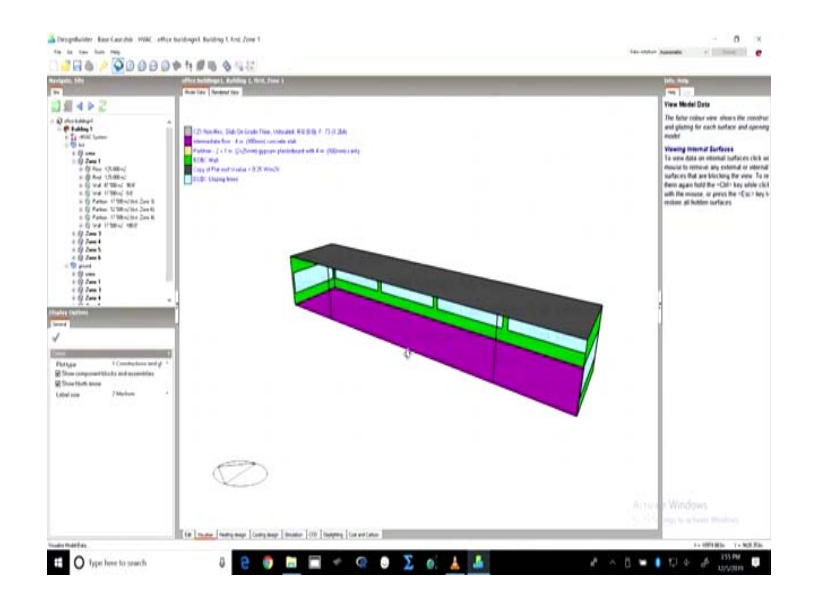

So, once all these input parameters have been given, we can go on to individually simulate the building only for heating design or cooling design or we may go on to simulate it for an year or the period, which will take into account oth the cooling periods and the heating periods.

(Refer Slide Time: 13:48)

|                                          | man Long   | Personal Conversion (1975) Allowed Hill Convincements                                                                                                    |                                                                                                    |                                                                                |
|------------------------------------------|------------|----------------------------------------------------------------------------------------------------|----------------------------------------------------------------------------------------------------|--------------------------------------------------------------------------------|
| 5448                                     |            | and the second second se                                                                                                    |                                                                                                    | Simulation Data - Analysia                                                     |
| Q destaday!                              | E. more an | Edit Calculation Options                                                                                                    |                                                                                                    | This screen displays average and told<br>simulation data for the custom holder |
| n Ta revisit tarteer                     |            | Carrier Carrier Control Control Name                                                                                                    |                                                                                                    | Select the data to view using the care                                         |
| A D grand                                |            | D                                                                                                    | Simulation Options                                                                                   | Orgelay Opening pare                                                           |
|                                          |            | 0                                                                                                    | These options control the simulation and the o<br>produced                                           | data on the same graph by making in<br>or the Detailed tab of the Digitar Opt  |
| - 9 2                                    |            | Concernation of the second second sec | Simulation Period<br>Select the start and end days for the simulation<br>select a type of period     | To update the data using different call<br>or indputs options, click           |
|                                          |            | Stationy VI                                                                                                    | -Amuit amulatun                                                                                      | 2 Geber                                                                        |
|                                          |            | ADDRESS OF                                                                                                    | * Service Aroust each                                                                                | Cased this report                                                              |
|                                          |            | Endmy Endmanh                                                                                                    | · Summer Supervised and A                                                                            | Disalay Engineering                                                            |
|                                          |            | C Fair and dates for multiple years<br>Entering many and the preparity                                                                                                    | +Weter drougs week                                                                                   | Char.at                                                                        |
|                                          | 1          | C Monthly and Plus period                                                                                                    | - Winter hand at weets                                                                               | Then All                                                                       |
|                                          |            | Birtunky<br>Birtunky                                                                                                    | +ALanter                                                                                             | Gam, fata                                                                      |
| alter fulture                            | 0          | Diseasedy ()                                                                                                    | Interval                                                                                             | Estimated vertilation                                                          |
| 1                                        |            | No.                                                                                                    | data can selected by checking the appropriate                                                        | Sec                                                                            |
|                                          |            |                                                                                                    | Cleckborns<br>Note that unknown social at hours or sub-hour                                          | Sutern Ineta                                                                   |
| Core 1.40                                |            |                                                                                                    | entrodes can produce targe amounts of data w                                                         | Exclusion                                                                      |
| Downs 47.005 *                           |            |                                                                                                    | Auto Update                                                                                          | Full break dy an                                                               |
| Cover per proget<br>En transition by men |            |                                                                                                    | This diatog is always chirak adves you beliect 1<br>and will also be shown before all simulations in | The Server results and an investigate                                          |
| By Posspathai and *                      |            |                                                                                                    | show this during ment time" at the buttom is che                                                     | 10.000                                                                         |
| -                                        |            |                                                                                                    |                                                                                                    |                                                                                |
|                                          |            | Controline for distogramming                                                                                                    | ing faid II                                                                                          |                                                                                |
|                                          |            |                                                                                                    |                                                                                                    |                                                                                |
|                                          |            |                                                                                                    |                                                                                                    | 5.05 50277                                                                     |
|                                          |            |                                                                                                    |                                                                                                    | C ALCO AND WINDOWS                                                             |

(Refer Slide Time: 14:03)

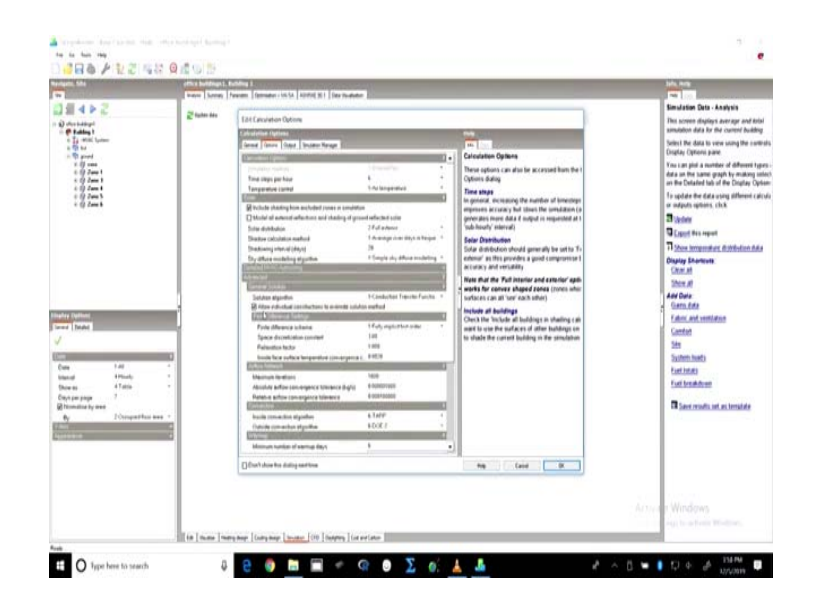

So, here when we start with the simulation, we have to define the period. So, we can define it for say one year; one entire year starting from 1 st January to 31 st December or we could do it only for a summer typical week or we can do it for a winter typical week or we can do it for a design week. So, for now let us look at the summer design week, which will be used to design these systems and check their efficiencies and if we look at the output intervals of reporting.

So, here since we are doing it only for a week, a monthly or run monthly period is not required, but a run period is required. We would be interested in looking at hourly values and this is what we will set here. If we go in options it will be the time steps per hour that it takes by default is 6 and the temperature control is air temperature. So, here we will continue to be using the air temperature, we will include the shading from excluded zones and simulations.

So, suppose we had a component block, so, we would take into account the shading from all such zones and blocks here. We can also model all the external reflections and shading of ground reflected solar. So, in case we want to look at the day lighting calculations, we will definitely check this box on. In case we are not looking at day lighting initially, we may just check it off for faster calculations. For base case, we are not looking at the HVAC auto sizing.

### (Refer Slide Time: 15:47)

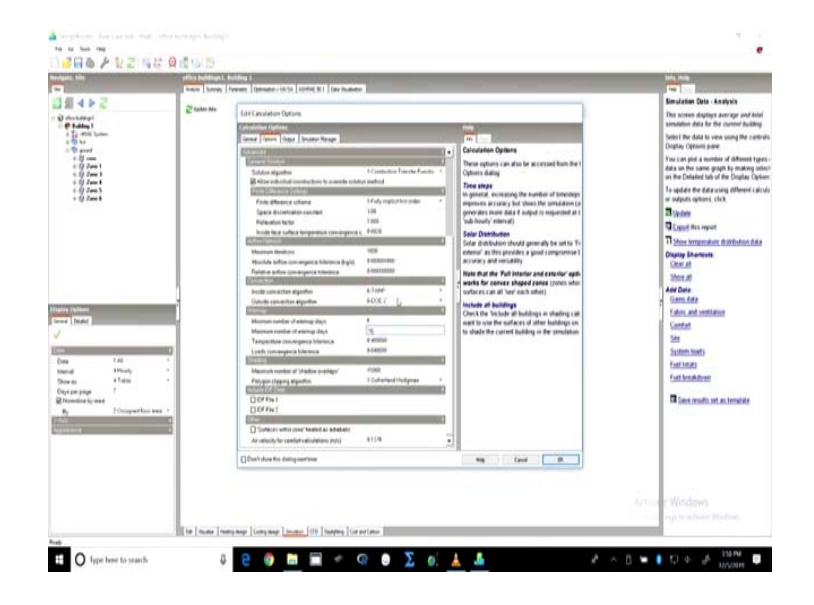

In advanced, we can look at the algorithms which will be used for convection and warmer periods. So, for now for the base case, we will keep most of these as constant because here there are many definitions, there are many algorithms; but we will keep the ones which are default for now and we will keep the same for the proposed case as well.

So, when we are looking at warmup period, we are looking at the minimum 6 warmup days before the system achieves certain temperatures and the envelope is heated. So, warmup days are the days where the building would have been simulated for these many days and the structure would have gained enough warmth to take into account the heat exchange because of the envelope. So, all this is included in the advanced details for the simulation.

#### (Refer Slide Time: 16:56)

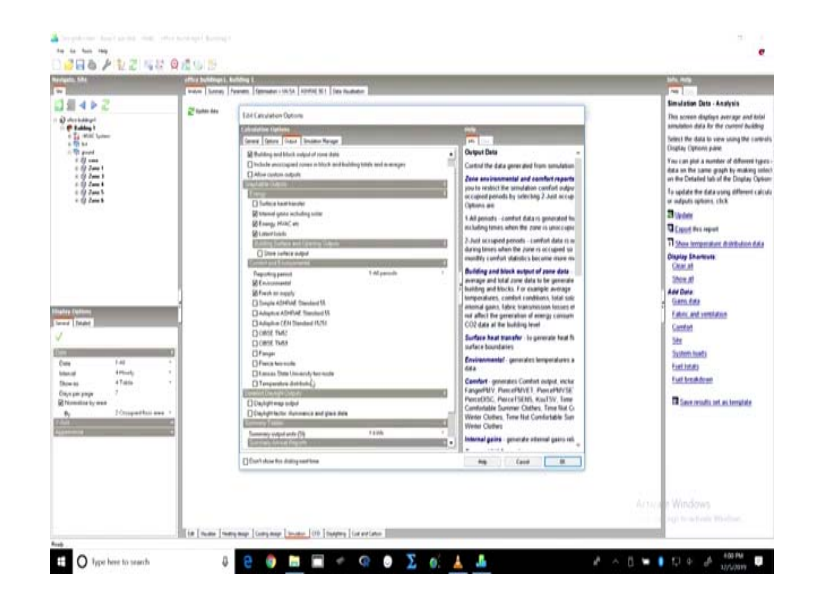

We can also look at the output what all do we require in output. So, we may want building block output of zone data we may want to include the unoccupied zones. We may want to allow custom outputs for here. Right now, we want only the building and block output of zone data. When we are talking about energy, we are looking at the heat gains including solar energy, HVAC etc, the latent loads.

We are not including the surface heat transfer right now, it will not be reported. It is only the output, but for calculations for analysis purpose, it is definitely there already. When we are talking about the comfort and environmental, we are looking at the environmental parameters that is for the air temperature, the solar radiation, the heat gains and all.

We may want to look at any other. So, suppose we are looking at find your comfort model, we can do that we can look at the adaptive ASHRAE Standard 55 or simple standard ASHRAE Standard 55 data as well for the given building. So, what is the comfort level based upon this? However, here since we are concerned about the energy consumption and we will be comparing the energy consumption of base case with the proposed case, that is how only the energy parameters matter more and we will check on in those in.

More is the number of parameters; more is the time it takes to simulate because all these output parameters will have to be calculated. In case we want detail daylight outputs, we will have to check this on. So, day daylight map output and also daylight factor illuminance and glare data. We may want summary tables with the summary output units currently in kilo Watt hour, we may change it to Mega Joules or Giga Joules, depending upon what the requirement is, what the scale of the building is.

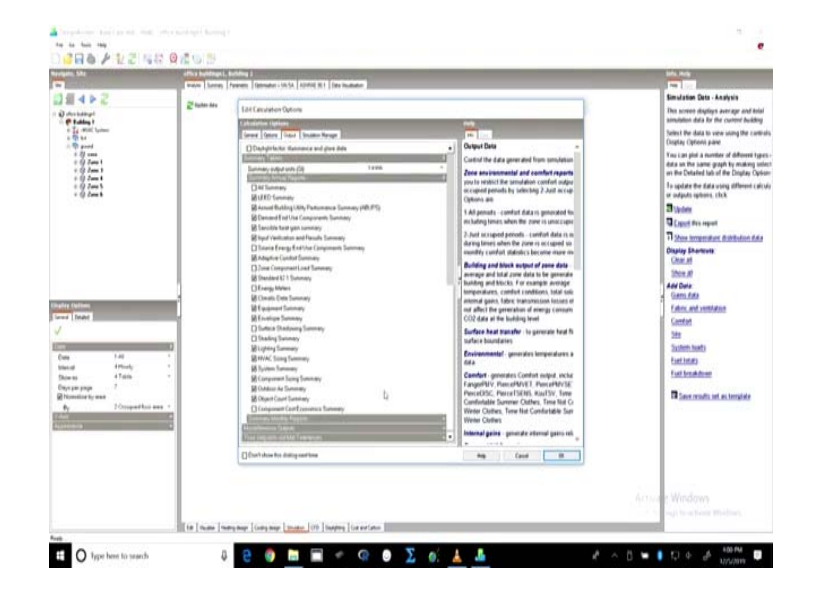

(Refer Slide Time: 19:09)

So, for small buildings, we would usually keep it at a kilo Watt hour. So, when we are looking at the annual reports. So, if we look at all these output parameters. So, these are the parameters which will be provided in the summary. So, if we do not want some of these, we may just check them off. If we want a couple of them, we may want them in the report. So, depending upon what is it that you require, you may just go through each one of these and turn them turn them on or off.

# (Refer Slide Time: 19:38)

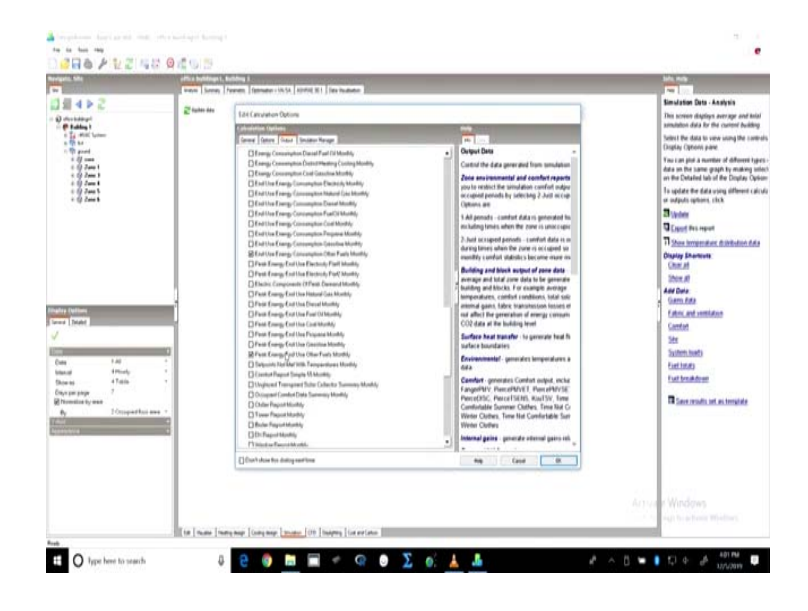

So, same is for monthly reports, if you want more of them, we can just check them on.

(Refer Slide Time: 19:44)

| eripes, Shi                                                                                                    | office Selfcroge L | funding 2<br>Features (Instance) (10.54) (Director (10.1)) (Director (10.1))                                                                                                    |                                                                                                    |                                                                                                    |
|----------------------------------------------------------------------------------------------------|--------------------|----------------------------------------------------------------------------------------------------|----------------------------------------------------------------------------------------------------|----------------------------------------------------------------------------------------------------|
|                                                                                                    | 2 factors that     | Late Canadation Options<br>a description Options<br>Descriptions                                                                                                    | -                                                                                                    | Simulation Data - Analysis<br>This screen displays average and its<br>semulation data for the current builds<br>before the data to one current builds                                                                                                    |
| I the set of the set of the set |                    | Date calaxies teams 1% the total<br>Date calaxies teams 1% the total<br>Date calaxies te | Chard the design of a conference of a conference of a con | The set of the set of the set of |
|                                                                                                    |                    |                                                                                                    |                                                                                                    | Actual Windows                                                                                                    |

We can also look at some miscellaneous outputs, if at all we want that. So, that also we check.

# (Refer Slide Time: 19:58)

| tergen, bite                                                                                                    | and beneral.  | And a second state state at a second state                                                                                                    |                                                                                                    |                                                                                                    |
|----------------------------------------------------------------------------------------------------|---------------|----------------------------------------------------------------------------------------------------|----------------------------------------------------------------------------------------------------|----------------------------------------------------------------------------------------------------|
| The second second secon | 2 tate in     | EAC Canada Canada Canad | No           The data Option           The data Option           The data Option           The data Option           The data Option           Option           Opti | Rescale Con A stays<br>Rescale Con A stays<br>Rescale and a star of a scale star of the scale<br>control of the scale star of the scale star<br>Rescale and the scale star of the scale<br>Rescale and the scale star of the scale<br>Rescale star of the scale star<br>Rescale star of the scale star<br>Rescale star of the scale star<br>Rescale star<br>Rescale st |
|                                                                                                    |               | Contraine for dating searches                                                                                                    | ang farat D                                                                                                    |                                                                                                    |
|                                                                                                    | the locar too | former land to be been to be a land                                                                                                    |                                                                                                    | Activate Windows                                                                                                    |

So, once we have done that and we click ok.

(Refer Slide Time: 20:01)

| Nergen, Ste                                                                                                    | office buildings (, building )                    | No. No.                                                                                                    |
|----------------------------------------------------------------------------------------------------|---------------------------------------------------|----------------------------------------------------------------------------------------------------|
| 54480                                                                                                    |                                                   | Simulation Data - Analysia                                                                                                    |
| O destangt                                                                                                    | E tute av                                         | This screen displays average and local<br>simulation data for the current building                                                                                                    |
| in Tel (Mill Spring)<br>In Tel La<br>In Tel Land                                                                                                    |                                                   | Select the data to view using the current<br>Origing Options plane                                                                                                    |
| - 17                                                                                                    |                                                   | You can just a number of different type<br>data an the same pape by making units<br>on the Cataland bis of the Datasat                                                                                                    |
| 32                                                                                                    |                                                   | To update the data using different calcu<br>or outputs options, click                                                                                                    |
|                                                                                                    |                                                   | 2 Solar                                                                                                    |
|                                                                                                    |                                                   | The second second  |
|                                                                                                    | Preserval                                         | Display Shortows                                                                                                    |
|                                                                                                    | Leaving Tring Paul of Marco Stating 1             | Oneited                                                                                                    |
|                                                                                                    |                                                   | And Data                                                                                                    |
| Indu Addres                                                                                                    |                                                   | Genstele                                                                                                    |
| land Date                                                                                                    |                                                   | Eather and settletion                                                                                                    |
| V                                                                                                    |                                                   | 20                                                                                                    |
| 0                                                                                                    |                                                   | Suteriments                                                                                                    |
| Date 140 -                                                                                                    |                                                   | EastInter                                                                                                    |
| Showas 4 Table 1                                                                                                    |                                                   | Fuctorshipset                                                                                                    |
| Creye par prope                                                                                                    |                                                   | These results set as benality                                                                                                    |
| by Possperturies *                                                                                                    |                                                   |                                                                                                    |
| Approximate the second second se |                                                   |                                                                                                    |
|                                                                                                    |                                                   |                                                                                                    |
|                                                                                                    | 0                                                 |                                                                                                    |
|                                                                                                    |                                                   | Actual Windows                                                                                                    |
|                                                                                                    |                                                   | and the second second sec |
|                                                                                                    | In Lower Lower Lower Linear Life Linear Linearies |                                                                                                    |

The system will automatically start simulating the building for the given simulation data.

### (Refer Slide Time: 20:16)

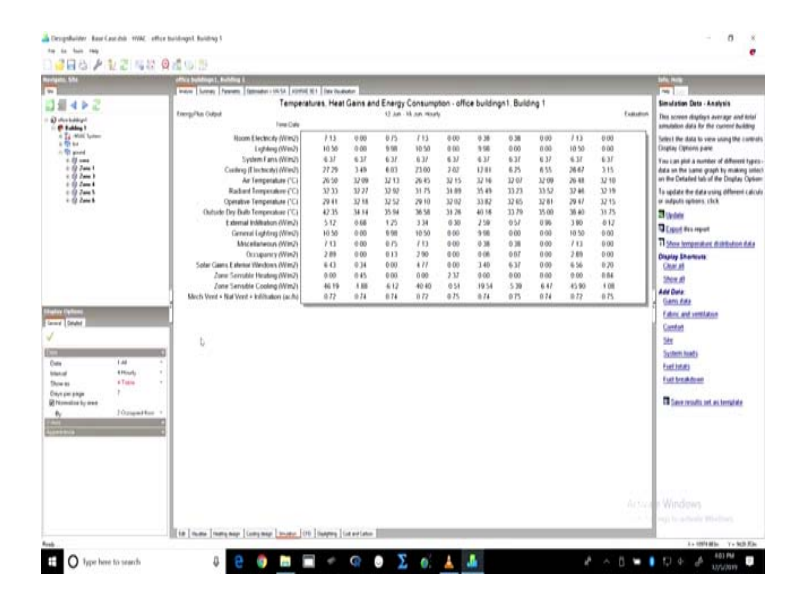

Clicked on the simulation and for the given requirements of the output for simulation, this is the kind of screen that we would get. So, this has this is on a daily interval. If we have an hourly interval, we would we have already generated the hourly data for a summer week which is how we simulated it and we have got for temperature, radiance, the heat balance, the overall fresh air which has been received, the fuel consumption for different purposes for lighting, for fans, for cooling and room electricity. So, this is what we have achieved for a week

(Refer Slide Time: 21:06)

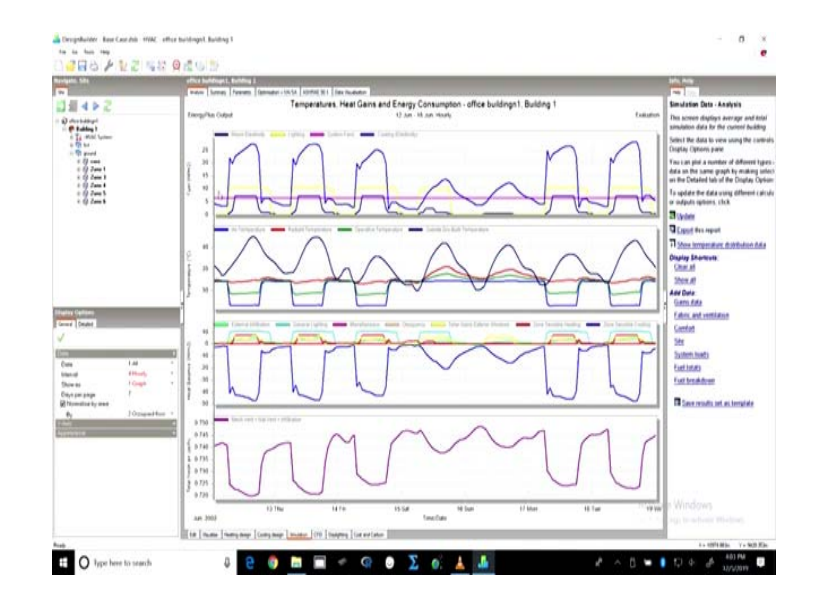

We can also look at it in grid or graph and table, where we can also look at these values.

(Refer Slide Time: 21:13)

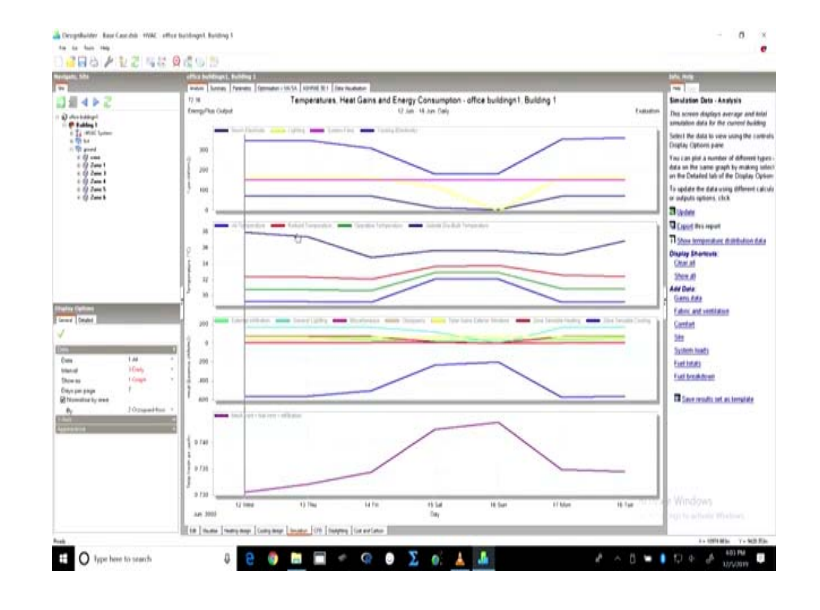

We can look at the daily distribution. We can look at the weekly distribution. Here, the monthly would not work. Sorry, we cannot look at the weekly distribution, we can look at the monthly distribution. But since we simulated only for 7 days, it will not work here. So, we can only look at it in grid format or table format; but we usually it is easier for us to apprehend it in a graphical format and for whatever bandwidth for whatever interval, you want to look at it.

(Refer Slide Time: 21:45)

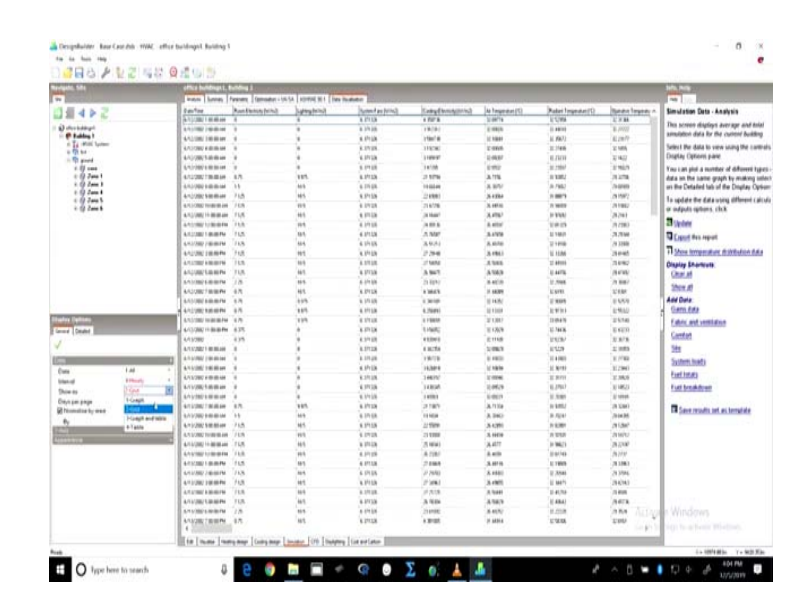

So, this is what will come. So, in the next lecture, we will see how to understand and analyze this data and then, we will move on to simulating the proposed case in comparison with the base case. So, we will close it here for now. See you again tomorrow and I hope by tomorrow, you would have been able to simulate the buildings that you have started with.

So, thank you for being with us. See you again tomorrow. Bye.